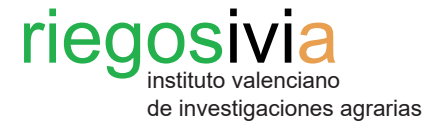

# Manual del usuario para el cálculo de necesidades de riego en la web RiegosIVIA

## 1. Cálculo de necesidades de riego.

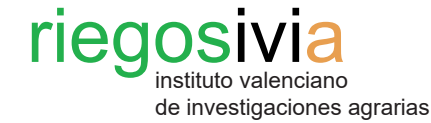

Paso 1. Acceso a Necesidades de

www.gva.es

#### riego GENERALITAT VALENCIANA Al acceder a la página web de Ŵ RiegosIVIA http://riegos.ivia.es/ se Buscar Q puede ver en la fila de encabezados Necesidades de riego. Al clicar Investigación y transferencia Red SIAR Meteorología Necesidades de riego Noticias v avisos Servicios sobre el recuadro, la página se Tu. Y Acceso al área personal redirigirá automáticamente a la A DATOS POR ESTACIONES siguiente ventana. Los datos mostrados corresponden al resumen diario obtenido de los registros semihorarios entre las 0:00 y las 24:00 h, en horario solar. Provincia: -- Seleccionar provincia -- V ODatos OMapa Reiniciar V Vx HR % Rad MJ/m2 ETo Т. °С Tn °C Tx °C P Fecha 🔶 Estación ۰ DV≑ ۵ ۵ ۵ ۵ ۵ ۵ ۵ ۵ ۵ ۵ Km/h Km/h día sol mm mm 73.9 4.72 1.09 Agost 12/12/2022 4.01 NO 25.05 15.16 11.3 19.52 0 6.62 0 SO 29.66 16 21.93 79.8 3.72 5.21 Algemesí 12/12/2022 4.72 8.26 0 0.2 1.19 13.52 5.61 3.52 Algimia de Alfara 12/12/2022 3.97 0 26,18 20.9 3 83.7 4.14 0.41 1.08 Almoradí 12/12/2022 2.17 SO 13.27 16.1 10.82 21.18 0 77.2 6.01 7.04 0 0.91 Altea SE 10.97 15.07 11.53 3.41 0.84 12/12/2022 2.4 19.95 0 87.6 3.08 0.2 28.55 87.4 3.05 Benavites 12/12/2022 3.72 0 14.22 8.13 21.31 0 2.76 0 1.01 4.2 10.02 6.51 12.5 0.45 Benicarló 12/12/2022 0.45 N 1 99.9 1.38 0 0 Benifaió 12/12/2022 5.98 0 42.18 15.61 8.92 21.57 0 79.1 3.86 5.53 0.1 1.38 Bolbaite 12/12/2022 5.04 0 29.56 16.87 9.97 20.52 72.1 4.4 6.13 0.4 1.22 0 Burriana 12/12/2022 1.81 0 11.96 13.53 9.4 18.62 0 90.5 3.11 3.81 0 0.66 Bèlgida 12/12/2022 8.23 0 35.17 17.38 10.48 20.76 0 68.8 4.59 6.77 0 1.61 Bétera 0 30.35 20.2 2.47 0.99 12/12/2022 4.77 12.81 6.28 4 93.9 2.42 0 Callosa d'En Sarrià 12/12/2022 1.67 NE 13.37 15.38 19.29 83.5 3.5 5.08 0.76 11.91 0 0 Callosa d'En Sarrià 12/12/2022 1.47 F 8.01 15.6 11.98 19.36 0 78.81 2.76 3.03 0 0.77 (malla) Camp de Mirra 12/12/2022 3.38 SO 24.42 14.32 11.76 16.97 0 74.5 4 15 5.24 0.2 0.94 12/12/2022 12.3 SO 35.64 13.33 10.55 16.28 0 88.9 1.99 1.4 4.6 0.95 Campo Arcís 07/12/2022 1.44 N 7.9 13.06 9.41 19.4 0 89 5.78 5.48 0 0.73 Carcaixent Carlet 12/12/2022 5.91 N 25.02 16.12 9.1 21.65 0 78.96 3.89 5.51 0 1.29 Castelló de la Plana 12/12/2022 1.8 NO 7.8 12.5 9.8 16.95 0 98.25 2.57 2.82 0 0.51

2. Datos meteorológicos 3. Villena

riegosivia

de investigaciones agrarias

instituto valenciano

**M** ÚLTIMAS NOTICIAS

GMAIL

Problemas recepción recomendaciones de riego

14/02/2019 PROBLEMAS

Incidencias en recomendaciones

01/06/2015 PROBLEMAS

4 05/02/2013 GESTIÓN DE

Manual para gestión de parcelas y cálculo de necesidades de riego

13/11/2012 CONSULTA Y

DESCARGA DE DATOS

Manual para datos meteorológicos

03/09/2013 EPISODIO DE

AGOSTO 2013

Episodios meteorológicos

LLUVIAS DEL 26 AL 31 DE

ELEMENTOS MÁS VISITADOS

Catral

Cheste

Chulilla

12/12/2022 1.11

12/12/2022 4.49

12/12/2022 4.77

SE 6.78

0

0

37.22

35.6

13.33 7.91

13.38 6.45

12.34 6.36

20.77 0

18.71

18.09 1.5

0.5

91.4

84.3

89.8

5.92

2.83

2.52

6.48 0

4.43

2.09

0

0

0.72

0.95

0.93

CON LOS CORREOS DEL

DOMINIO HOTMAIL Y MSN

PARCELAS Y CÁLCULO DE

NECESIDADES DE RIEGO

CON LA RECEPCIÓN DE

RECOMENDACIONES DE RIEGO EN CUENTAS

Inicio

- 4. Tavernes de la Valldigna
- 5. Llíria

1. Segorbe

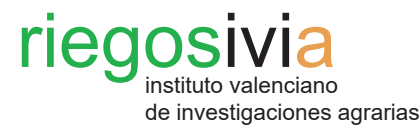

## Paso 1. Acceso a Necesidades de riego.

En la columna izquierda, en la parte superior del listado de entradas, se puede ver **Cálculo de necesidades de riego.** Haciendo clic sobre la entrada, la página se redirigirá a la siguiente ventana.

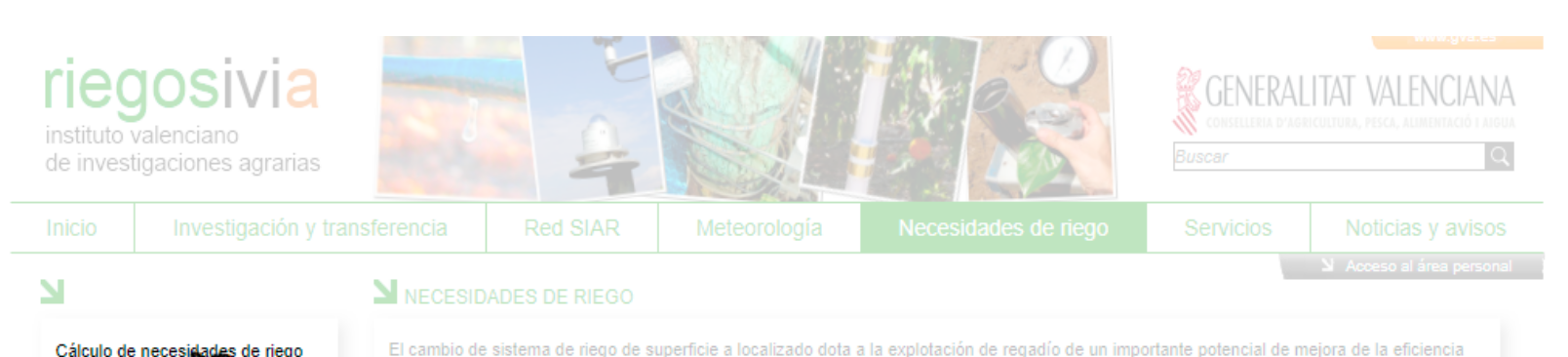

Cálculo de necesidades de riego Programación anua orientativa

Recomendaciones Cartografía

#### **N**ELEMENTOS MÁS VISITADOS

- 1. Segorbe 2. Datos meteorológicos 3. Villena
- 4. Tavernes de la Valldigna
- 5. Llíria

#### SINANCIADO POR

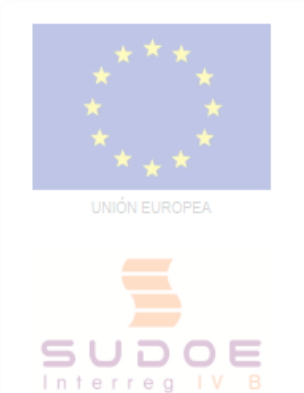

ROGRAMA DE COOPERACIÓN TERRITORIAL en el uso del agua de riego, pero esta cualidad puede no expresarse si el cambio de sistema de riego no viene acompañado, asimismo, de un cambio en los hábitos de riego por parte de los usuarios finales. La mejora técnica que supone el riego por goteo permite un adecuado ajuste de las cantidades de agua a las necesidades de los cultivos, pero para ello esas necesidades deben ser conocidas por técnicos y agricultores.

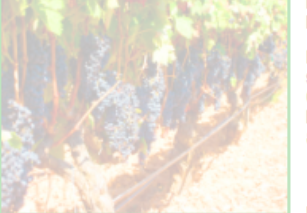

Por ello, el apartado Cálculo de Necesidades de Riego pone al alcance la metodología más extendida, sencilla y accesible para el cálculo de necesidades de riego. Se trata del método propuesto por la Organización de las Naciones Unidas para la Alimentación y la Agricultura (FAO) que tiene su base en la publicación Evapotranspiración del cultivo - Guías para la determinación de los requerimientos de aqua de los cultivos.

El procedimiento, en síntesis, estima las necesidades hídricas a partir de:

- 1. Las variables climatológicas que determinan la demanda evaporativa o evapotranspiración de referencia (ETo) y
- 2. Un factor ligado al cultivo, denominado coeficiente del cultivo (Kc

De este modo, las necesidades hídricas o evapotranspiración del cultivo (ETc) se calculan como

#### ETc = ETo \* Kc

Naturalmente en la expresión anterior, hay que considerar el efecto de la lluvia, en el caso de que ésta se produzca. La cantidad de lluvia que efectivamente es aprovechada por un cultivo es un valor muy difícil de parametrizar. Se han tenido en cuenta, por tanto, modelos sencillos de estimación de la Precipitación Efectiva (Pef) para el cálculo de las Necesidades de Riego Netas.

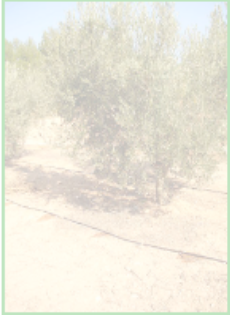

NRN= ETc - Pef

A partir de aquí, las Necesidades Brutas de Riego se obtienen teniendo en cuenta la Eficiencia de la Instalación y, en su caso, la Fracción de Lavado cuando haya que

compensar con el manejo del riego, las consecuencias negativas de la utilización de aguas salinas.

La ETo y Precipitación se obtiene partir de la información proporcionada por las estaciones meteorológicas integradas en la Red SIAR.

En cuanto al Kc, se han recopilado e incorporado en el módulo de cálculo de necesidades de agua los coeficientes de los cultivos más representativos de la Comunidad Valenciana. Dichos coeficientes bien son fruto de trabajos publicados por diferentes centros de investigación agraria nacionales o resultan de planes de experimentación desarrollados en el IVIA durante los últimos años. De este modo, esta metodología permite obtener una estima bastante precisa de las necesidades de riego de la mayoría de especies cultivadas en nuestro territorio:

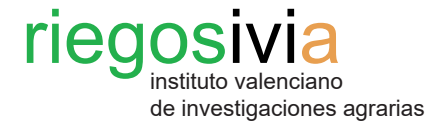

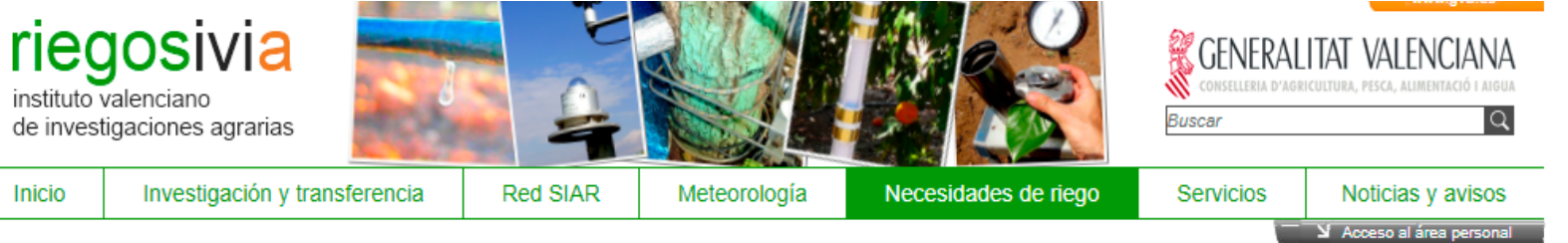

#### N

Cálculo de necesidades de riego Programación anual orientativa Red de sondas Recomendaciones Cartografía

### LEMENTOS MÁS VISITADOS

- 1. Segorbe 2. Datos meteorológicos
- 3. Villena
- 4. Tavernes de la Valldigna
- 5. Llíria

### SINANCIADO POR

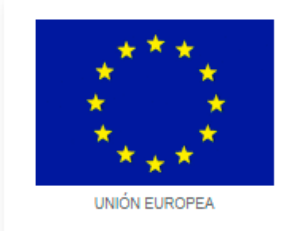

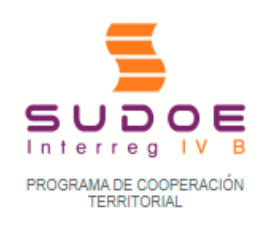

| nsferencia |            | ia           | Red SIAR             |                 | ogía Nece            | sidades de I      | riego Se              | ervicios   | Noticias y avis    |  |  |
|------------|------------|--------------|----------------------|-----------------|----------------------|-------------------|-----------------------|------------|--------------------|--|--|
| V          | ~          |              |                      |                 |                      |                   |                       | <u>– 1</u> | Acceso al área per |  |  |
| Ē          | CA         | LCOLO        | DE NECESIDADES       | DERIEGO         |                      |                   |                       |            |                    |  |  |
| Ρ          | rovii      | ncia: 💶      | Provincia 🗸 🗆 Esta   | ción Propia Sel | eccionar             |                   |                       |            |                    |  |  |
|            | Estación 🔶 |              | Provincia \$         | Término 🔶       | Instalación 🜩        | Fecha primer dato | Fecha último dato     | ♦ Estado   |                    |  |  |
|            |            | Agost 🗗      |                      | Alicante        | Agost                | 03/12/2002        | 04/12/2002            | 12/12/2022 | Sin incidencias    |  |  |
|            |            | ] Algemesí 🔂 |                      | Valencia        | Algemesí             | 26/11/1999        | 07/03/2001 12/12/2022 |            | Sin incidencias    |  |  |
|            |            | Algimia d    | e Alfara 🖨           | Valencia        | Algimia de Alfara    | 07/02/2017        | 07/02/2017            | 12/12/2022 | Sin incidencias    |  |  |
|            |            | ) Almoradí ඕ |                      | Alicante        | Almoradí             | 23/11/1999        | 24/11/1999            | 12/12/2022 | Sin incidencias    |  |  |
|            |            | Altea 🚱      |                      | Alicante        | Altea                | 30/11/1999        | 01/12/1999            | 12/12/2022 | Sin incidencias    |  |  |
|            |            | Benavite     | ŧ&                   | Valencia        | Benavites            | 18/11/1999        | 20/12/1999            | 12/12/2022 | Sin incidencias    |  |  |
|            |            | Benicarló    | ¢                    | Castellón       | Benicarló            | 31/05/2018        | 31/05/2018            | 12/12/2022 | Sin incidencias    |  |  |
|            |            | Benifaió 🚱   |                      | Valencia        | Benifaió             | 21/10/1999        | 22/10/1999            | 12/12/2022 | Sin incidencias    |  |  |
|            |            | Bolbaite     | ₽                    | Valencia        | Bolbaite             | 07/07/2006        | 30/06/2006            | 12/12/2022 | Sin incidencias    |  |  |
|            |            | Burriana     | æ                    | Castellón       | Burriana             | 17/01/2001        | 18/01/2001            | 12/12/2022 | Sin incidencias    |  |  |
|            |            | Bélgida 🛙    | 8                    | Valencia        | Bèlgida              | 26/11/2013        | 27/11/2013            | 12/12/2022 | Sin incidencias    |  |  |
|            |            | Bétera 🚱     |                      | Valencia        | Bétera               | 13/02/2008        | 12/02/2008            | 12/12/2022 | Sin incidencias    |  |  |
|            |            | Callosa d    | 'en Sarrià 🚱         | Alicante        | Callosa d'En Sarrià  | 11/02/2010        | 16/02/2010            | 12/12/2022 | Sin incidencias    |  |  |
|            |            | Callosa d    | 'en Sarrià (malla) 🗗 | Alicante        | Callosa d'En Sarrià  | 04/03/2010        | 02/03/2010            | 12/12/2022 | Sin incidencias    |  |  |
|            |            | Camp de      | Mirra 🚱              | Alicante        | El Camp de Mirra     | 10/11/1999        | 11/11/1999            | 12/12/2022 | Sin incidencias    |  |  |
|            |            | Campo A      | rcís 🗗               | Valencia        | Requena              | 22/01/2001        | 21/12/1999            | 12/12/2022 | Sin incidencias    |  |  |
|            |            | Carcaixe     | nt EEA 🗗             | Valencia        | Carcaixent           | 24/02/1999        | 25/02/1999            | 07/12/2022 | Sin incidencias    |  |  |
|            |            | Carlet CE    | Coop 🗗               | Valencia        | Carlet               | 02/03/1999        | 02/03/1999            | 12/12/2022 | Sin incidencias    |  |  |
|            |            | Castelló     | Benadresa 🚱          | Castellón       | Castelló de la Plana | 16/01/2001        | 20/02/2001            | 12/12/2022 | Sin incidencias    |  |  |
|            |            | Catral 🙆     |                      | Alicante        | Catral               | 24/11/1999        | 24/11/1999            | 12/12/2022 | Sin incidencias    |  |  |
|            |            |              |                      |                 |                      |                   |                       |            |                    |  |  |

#### Paso 2. Selección de estación.

Una vez que la página se haya redirigido, aparecerá en pantalla el listado de estaciones agrometeorológicas.

La tabla puede ser ordenada por nombre de la estación, por la provincia, el término, o por cronología según la fecha de instalación, fecha de toma del primer dato, la fecha de toma del último dato.

Nota: si se está registrado en la página web y está realizando el cálculo desde su acceso al área personal, puede seleccionar directamente la parcela deseada, pues ya está definida la estación más cercana y las características del cultivo. Vaya directamente a la **página 9** de este manual.

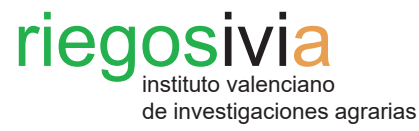

#### Paso 2. Selección de estación.

Para realizar el cálculo de las necesidades de riego, primero se debe seleccionar la estación agrometeorológica de la que se quiere tomar los datos.

Se debe seleccionar la estación más cercana, o en su defecto las más próximas pudiéndose seleccionar hasta tres estaciones a la vez.

Para seleccionar la estación, o estaciones, primero se debe clicar sobre el recuadro que hay junto al nombre de la estación. El recuadro se coloreará de azul con un check blanco en su interior. A continuación, se debe clicar en el botón de **Seleccionar**.

| rie<br>instituto<br>de inves                           | <b>JOSIVIA</b><br>valenciano<br>tigaciones agrarias |                  |                           |                         |                          |               |                   | CONSELLERIA D'AGRICULTURA, PESCA, ALLIMENTACIÓ I AIOU<br>Buscar |                       |  |  |
|--------------------------------------------------------|-----------------------------------------------------|------------------|---------------------------|-------------------------|--------------------------|---------------|-------------------|-----------------------------------------------------------------|-----------------------|--|--|
|                                                        | Investigación y trar                                | nsferenc         | ia Red SIAR               | Meteorol                | ogía Neces               |               |                   | ervicios N                                                      | oticias y avisos      |  |  |
| N                                                      |                                                     | N cá             | LCULO DE NECESIDADES      |                         |                          |               |                   | A K                                                             | ceso al área personal |  |  |
| Cálculo de<br>Programa                                 | e necesidades de riego<br>ción anual orientativa    | Provir           | ncia: 🕌 Provincia 🗸 🗆 Es  | tación Propia <b>Se</b> | eccionar                 |               |                   |                                                                 |                       |  |  |
| Red de so                                              | Indas                                               |                  |                           | 🔶 Provincia 🜲           | Términe 🔶                | Instalación 🜲 | Fecha primer dato | Fecha último dato                                               | Estado 🔶              |  |  |
| Cartografí                                             | a                                                   |                  | Xàtiva 🚱                  | Valencia                | Xàtiva                   | 24/01/2001    | 22/03/2001        | 12/12/2022                                                      |                       |  |  |
|                                                        |                                                     |                  | Villena 🚱                 | Alicante                | Villena                  | 20/03/2001    | 21/03/2001        | 12/12/2022                                                      | Sin incidencias       |  |  |
|                                                        | NTOS MÁS VISITADOS                                  |                  | Villanueva de Castellón 🗗 | Valencia                | Villanueva de Castellón  | 04/11/1999    | 20/12/1999        |                                                                 |                       |  |  |
| 1. Sagarba                                             |                                                     |                  | Villalonga 🗗              | Valencia                | Villalonga               |               |                   | 12/12/2022                                                      | Sin incidencias       |  |  |
| 2. Datos i                                             |                                                     | Vila-real EEA 6  |                           |                         | Vila-real                | 20/01/1999    | 21/01/1999        | 12/12/2022                                                      |                       |  |  |
| 3. Villena<br>4. Tavernes de la Valldigna<br>5. Llíria |                                                     | 🗌 Vila Joiosa 🖄  |                           | Alicante                | La Vila Joiosa           |               | 11/11/1999        | 12/12/2022                                                      |                       |  |  |
|                                                        |                                                     | -                | 📢 II d'Uixó 🗗             | Castellón               | La Vall d'Uixó           | 14/10/1999    | 19/10/1999        | 12/12/2022                                                      | Sin incidencias       |  |  |
| N                                                      |                                                     | È,               | ravernes de Valldigna 🗗   | Valencia                | Tavernes de la Valldigna | 03/11/1999    | 04/11/1999        | 12/12/2022                                                      | Sin incidencias       |  |  |
| I FINAN                                                |                                                     |                  | Segorbe 🚱                 |                         | Segorbe                  | 21/02/2001    |                   |                                                                 | Sin incidencias       |  |  |
|                                                        |                                                     |                  | San Rafael del Río 🗗      | Castellón               | San Rafael del Río       | 02/11/1999    | 03/11/1999        | 12/12/2022                                                      | Sin incidencias       |  |  |
|                                                        | * ^ * *                                             |                  |                           | Valencia                |                          | 23/01/2001    | 24/01/2001        |                                                                 |                       |  |  |
| 7                                                      | * *                                                 |                  | Ribera de Cabanes 🗗       | Castellón               | Cabanes                  | 20/02/2001    |                   | 12/12/2022                                                      | Sin incidencias       |  |  |
|                                                        | * * *                                               |                  |                           | Valencia                | Requena                  | 27/07/1999    |                   |                                                                 | Sin incidencias       |  |  |
|                                                        |                                                     | Polinyà de Xúque |                           | Valencia                | Polinyà de Xúquer        | 09/04/2015    | 09/04/2015        | 12/12/2022                                                      | Sin incidencias       |  |  |
|                                                        |                                                     |                  | Planes 🖗                  |                         | Planes                   | 16/12/1999    | 16/12/1999        | 12/12/2022                                                      |                       |  |  |
|                                                        |                                                     |                  | Pinoso 🚱                  | Alicante                |                          | 15/11/1999    | 20/01/2000        | 12/12/2022                                                      | Sin incidencias       |  |  |
|                                                        |                                                     |                  | Pilar de la Horadada 🚱    | Alicante                | Pilar de la Horadada     | 24/11/1999    | 21/12/1999        |                                                                 |                       |  |  |
| SUDOE                                                  |                                                     |                  | Picassent 🚱               | Valencia                | Picassent                | 24/01/2001    | 22/02/2001        | 12/12/2022                                                      | Sin incidencias       |  |  |
| l n t                                                  | erreg IV B                                          |                  |                           | Valencia                | Pedralba                 | 20/10/1999    | 26/11/1999        | 12/12/2022                                                      |                       |  |  |
|                                                        |                                                     |                  | Orihuela - La Murada 🚱    | Alicante                | Orihuela                 | 09/04/2015    | 09/04/2015        | 12/12/2022                                                      |                       |  |  |
|                                                        |                                                     |                  |                           |                         |                          |               |                   |                                                                 |                       |  |  |

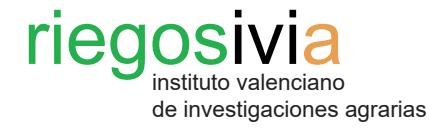

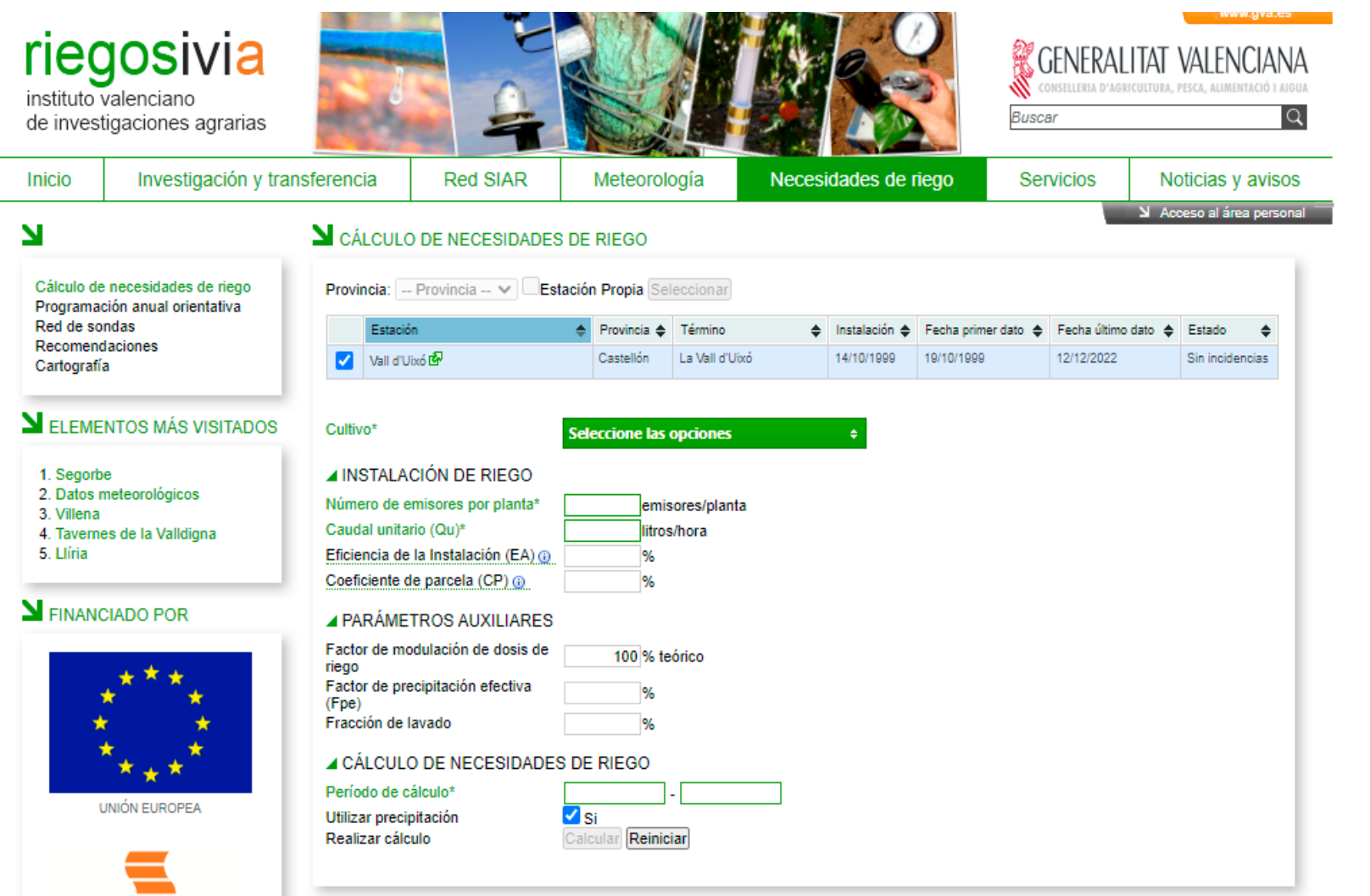

La página se redirigirá automáticamente y se podrá visualizar la ventana de **Cálculo de necesidades de riego** en el que se debe rellenar con los datos de las características del cultivo.

SUDOE InterregIVB PROGRAMA DE COOPERACIÓN TERRITORIAL

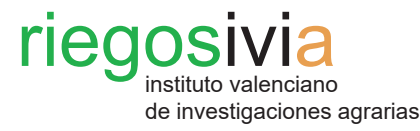

Se debe comenzar definiendo el cultivo del que se quiere calcular las necesidades de riego.

En el desplegable **Cultivo**, se debe seleccionar éste, pudiendo elegir entre diferentes cultivos de frutales, frutal de hueso, hortícolas, frutal de cáscara, viñedo, frutal de pepita, cítricos y olivar.

Clicando sobre el nombre del cultivo, éste quedará seleccionado.

TERRITORIAL

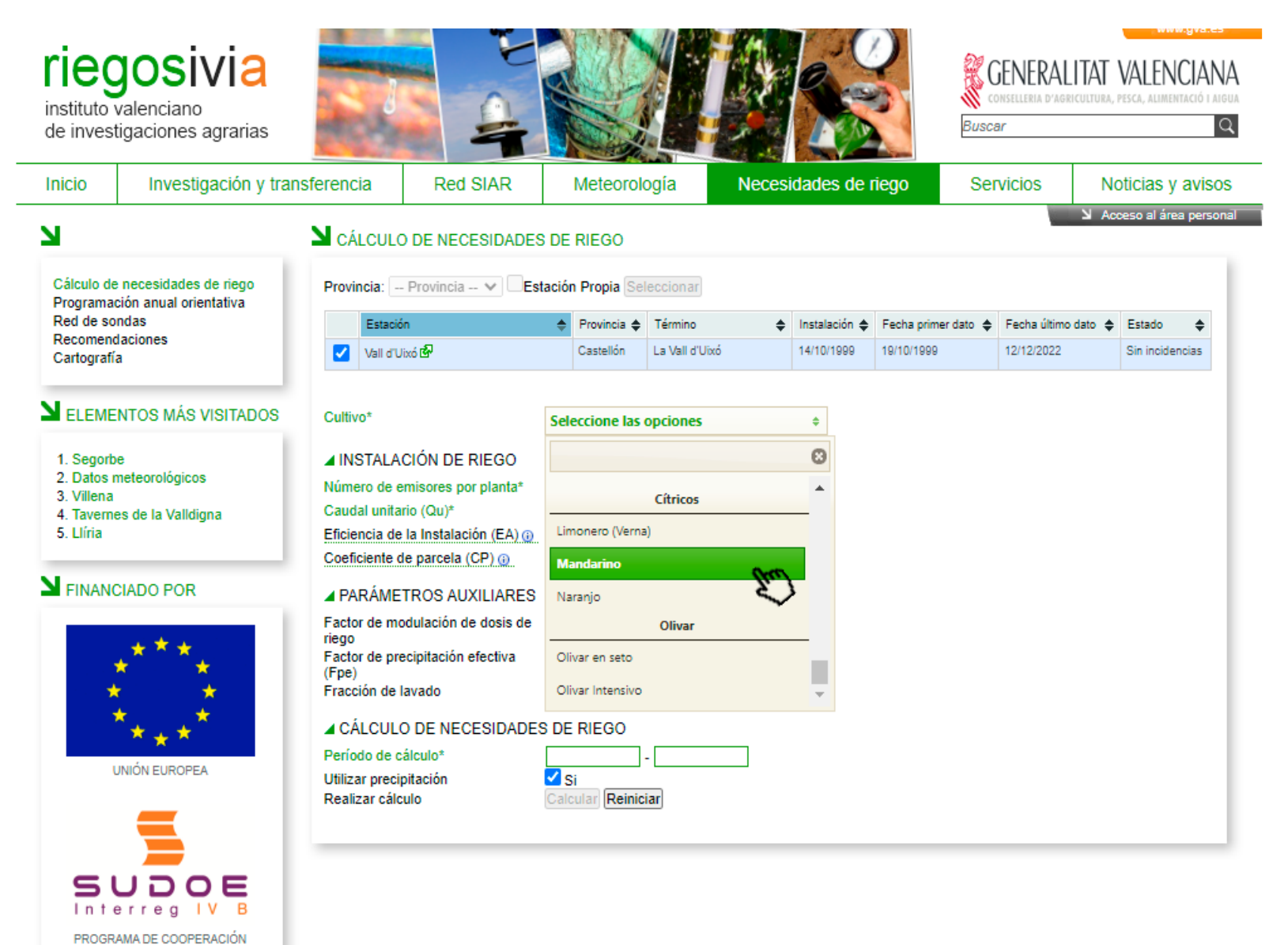

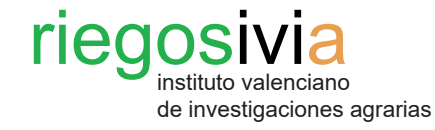

Una vez seleccionado el cultivo, se deben introducir sus características. Aquellos campos cuyo nombre aparecen en verde son obligatorios

Hay que prestar especial atención a aquellos datos que tengan decimal, pues deben incluirse con punto decimal (Ejemplo: 2.25 m).

#### Levenda:

- Diámetro de copa: valor medio de 3-4 árboles representativos de la parcela.

- Marco de plantación: distancia entre plantas (D.P.) y distancia entre filas de plantas (D.F.), representativamente.

- Número de emisores por planta: goteros que riegan a cada planta.

- Caudal unitario (Qu) en litros/ hora de cada gotero. Viene definido por la casa comercial o puede ser medido mediante una evaluación hidráulica de la instalación de riego.

| Inicio Investigación y tran                                                        |                     | nsferencia                                         | ferencia Red SIAR    |                 | ogía           |       |               |                |        | rvicios      | Noticias y avisos |             |                              |
|------------------------------------------------------------------------------------|---------------------|----------------------------------------------------|----------------------|-----------------|----------------|-------|---------------|----------------|--------|--------------|-------------------|-------------|------------------------------|
| Ы                                                                                  |                     |                                                    | DE NECESIDADES       |                 |                |       |               |                |        |              | N Ac              | ceso al áre | a persona                    |
| Cálculo de necesidades de riego<br>Programación anual orientativa<br>Red de sondas |                     | Provincia: Provincia V Estación Propia Seleccionar |                      |                 |                |       |               |                |        |              |                   |             |                              |
|                                                                                    |                     |                                                    |                      | ♦ Provincia ♦   | Término        | ۵     | Instalación 🖨 | Fecha primer o | lato 🚖 | Fecha último | dato 🚖            | Estado      | 4                            |
| Recomen<br>Cartografi                                                              | daciones<br>ía      | Vall d'Ub                                          |                      |                 | La Vall d'Uixó |       | 14/10/1999    |                |        |              |                   |             | avisos<br>a personi<br>trias |
|                                                                                    | ENTOS MÁS VISITADOS | Cultivo*                                           |                      | Mandarino       |                |       | ÷             |                |        |              |                   |             |                              |
|                                                                                    |                     |                                                    |                      |                 |                |       |               |                |        |              |                   |             |                              |
| 1. Segort<br>2. Datos                                                              |                     | ▲ PARCELA                                          |                      |                 |                |       |               |                |        |              |                   |             |                              |
| 3. Villena                                                                         |                     | Diámetro de o                                      | opa*                 | m               |                |       |               | <u> </u>       |        |              |                   |             |                              |
| 4. Tavem                                                                           | es de la Valldigna  | Marco de plar                                      | itacion*             | DP              | *@ X           | DF* ( | 0_=           | m² 🝊           |        |              |                   |             |                              |
| D. LIIIId                                                                          |                     | INSTALAC                                           | IÓN DE RIEGO         |                 |                |       |               |                |        |              |                   |             |                              |
| Y FINANCIADO POR                                                                   |                     | Número de er                                       | nisores por planta*  | emis            | sores/planta   |       |               |                |        |              |                   |             |                              |
|                                                                                    |                     | Caudal unitari                                     | o (Qu)*              | litros          | s/hora         |       |               |                |        |              |                   |             |                              |
|                                                                                    |                     | Eficiencia de l                                    | a Instalación (EA) 🗿 | %               |                |       |               |                |        |              |                   |             |                              |
|                                                                                    | · ★ ★ ★ ·           | Coeficiente de                                     | e parcela (CP) 🕡     | %               |                |       |               |                |        |              |                   |             |                              |
|                                                                                    | * *                 | A AGUA DE                                          | RIEGO                |                 |                |       |               |                |        |              |                   |             |                              |
| 1                                                                                  | K 🗙                 | Salinidad (CE                                      | 1                    | 0.mS/           | em - dS/m      |       |               |                |        |              |                   |             |                              |
|                                                                                    | * * *               | Jamildad (OL                                       |                      | 0 113/          | un - us/m      |       |               |                |        |              |                   |             |                              |
|                                                                                    | ×                   | PARÁMET                                            | ROS AUXILIARES       |                 |                |       |               |                |        |              |                   |             |                              |
|                                                                                    |                     | Área sombrea                                       | ida                  | m²              |                |       |               |                |        |              |                   |             |                              |
|                                                                                    |                     | Porcentaje de                                      | área sombreada       | %               |                |       |               |                |        |              |                   |             |                              |
|                                                                                    |                     | Coeficiente de                                     | e cultivo medio      | 0.647           |                |       |               |                |        |              |                   |             |                              |
|                                                                                    |                     | Coeficiente de                                     | e cultivo            |                 |                |       |               |                |        |              |                   |             |                              |
| 5                                                                                  | JOG                 | Factor de moo<br>riego                             | dulación de dosis de | 100 % te        | eórico         |       |               |                |        |              |                   |             |                              |
| In t                                                                               | erreg IV B          | Factor de pre                                      | cipitación efectiva  | %               |                |       |               |                |        |              |                   |             |                              |
|                                                                                    |                     | (Epe)<br>Fracción de la                            | ivado                | %               |                |       |               |                |        |              |                   |             |                              |
|                                                                                    |                     |                                                    |                      |                 |                |       |               |                |        |              |                   |             |                              |
|                                                                                    |                     | ▲ CALCULO                                          | DE NECESIDADES       | 5 DE RIEGO      |                | •     |               |                |        |              |                   |             |                              |
|                                                                                    |                     | Período de cá                                      | lculo*               |                 | -              | □ /   |               |                |        |              |                   |             |                              |
|                                                                                    |                     | Utilizar precip                                    | itación              | Si Si           | inc            |       | _             |                |        |              |                   |             |                              |
|                                                                                    |                     | Realizar Calcu                                     | 10                   | Carcular Reinic |                |       |               |                |        |              |                   |             |                              |

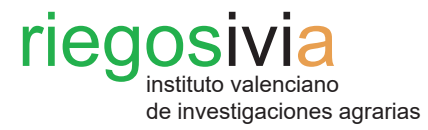

El último paso para poder realizar el cálculo de las necesidades de riego es definir el periodo.

Se recomienda seleccionar periodos de una semana completa. Para un mejor funcionamiento del método es recomendable seleccionar la semana inmediatamente anterior al día en el que se está efectuando el cálculo de necesidades de riego.

Por último, se debe clicar sobre el botón **Calcular.** 

| icio Investigación y transferer |                       | sferencia                     | ferencia Red SIAR    |                | ogía           | Neces      | idades de l   | riego S           | Servicios    |          | Noticias y aviso  |  |  |
|---------------------------------|-----------------------|-------------------------------|----------------------|----------------|----------------|------------|---------------|-------------------|--------------|----------|-------------------|--|--|
|                                 |                       | N                             |                      |                |                |            |               |                   |              | N Ac     | xeso al área pers |  |  |
|                                 |                       | CALCULO                       | DE NECESIDADES D     | DE RIEGO       |                |            |               |                   |              |          |                   |  |  |
| ilculo de                       | necesidades de riego  | Provincia:                    | Provincia 🗸 🗌 Estad  | ión Propia Se  | leccionar      |            |               |                   |              |          |                   |  |  |
| ogramad                         | ión anual orientativa |                               |                      |                |                |            |               |                   |              |          |                   |  |  |
| a de soi<br>ecomend             | aciones               | Estación                      |                      | Provincia      | Término        | \$         | Instalación 🜲 | Fecha primer dato | Fecha último | o dato 🌩 | Estado 🜲          |  |  |
| rtografía                       | 3                     | Vall d'Uix                    |                      | Castellón      | La Vall d'Uixó |            | 14/10/1999    | 19/10/1999        | 12/12/2022   |          | Sin incidencias   |  |  |
|                                 |                       |                               | _                    |                |                |            |               |                   |              |          |                   |  |  |
| LEME                            | NTOS MAS VISITADOS    | Cultivo*                      | •                    | Mandarino      |                |            | ÷             |                   |              |          |                   |  |  |
| Segorb                          | e                     | A PARCELA                     |                      |                |                |            |               |                   |              |          |                   |  |  |
| Datos n<br>Villena              | neteorológicos        | Diámetro de c                 | opa*                 | 3.5 m          |                |            |               |                   |              |          |                   |  |  |
| Taverne                         | es de la Valldigna    | Marco de plan                 | tación*              | 4 DP           | 0 X            | 5 DF*      | <u>)</u> =    | 20 m²             |              |          |                   |  |  |
| Llíria                          |                       | ▲ INSTALAC                    | IÓN DE RIEGO         |                |                |            |               |                   |              |          |                   |  |  |
|                                 |                       | Número de en                  | nisores por planta*  | 16 emis        | sores/planta   |            |               |                   |              |          |                   |  |  |
| INANC                           | IADO POR              | Caudal unitari                | o (Qu)*              | 2.3 litros     | s/hora         |            |               |                   |              |          |                   |  |  |
|                                 |                       | Eficiencia de l               | a Instalación (EA) @ | 90 %           |                |            |               |                   |              |          |                   |  |  |
|                                 | ***                   | Coeficiente de                | parcela (CP) 🕡       | 20 %           |                |            |               |                   |              |          |                   |  |  |
| 1                               |                       | AGUA DE RIEGO                 |                      |                |                |            |               |                   |              |          |                   |  |  |
| -                               | ÷ +                   | Salinidad (CE) 0 mS/cm - dS/m |                      |                |                |            |               |                   |              |          |                   |  |  |
|                                 | ***                   | ▲ PARÁMET                     | ROS AUXILIARES       |                | O Jul          | <b>√</b> 2 | 020 🗸         | O                 |              |          |                   |  |  |
| U                               | INIÓN EUROPEA         | Área sombrea                  | da                   | 9.62 m²        |                |            |               |                   |              |          |                   |  |  |
|                                 |                       | Porcentaie de                 | área sombreada       | 48,10 %        | Lu Ma          | Mi Ju      | Vi Sá         | 00                |              |          |                   |  |  |
|                                 | _                     | Coeficiente de                | e cultivo medio      | 0.647          |                | 1 2        | 3 4           | 5                 |              |          |                   |  |  |
|                                 |                       | Coeficiente de                | cultivo              | 0.590          | 6 7            |            |               | 12                |              |          |                   |  |  |
|                                 |                       | Factor de mod                 | dulación de dosis de | 100 % te       | ó 13 14        | 15 16      | 17 18         | 19                |              |          |                   |  |  |
| Inte                            | erreg IV B            | Factor de prec                | cipitación efectiva  | 60.13 %        | 20 21          | 22 23      | 24 25         | 26                |              |          |                   |  |  |
| PROGRA                          | MA DE COOPERACIÓN     | (Fpe)<br>Fracción de la       | vado                 | %              | 27 28          | 29 30      | 31            |                   |              |          |                   |  |  |
|                                 | TERRITORIAL           | ▲ CÁLCULO                     | DE NECESIDADES I     | DE RIEGO       | Hoy            |            | Cerra         | r                 |              |          |                   |  |  |
|                                 |                       | Período de cá                 | Iculo*               | 13/07/2020     | - 19/07/20     | 20         | A             |                   |              |          |                   |  |  |
|                                 |                       | Utilizar precipi              | tación 🗸             | Si             |                | - /        |               |                   |              |          |                   |  |  |
|                                 |                       | Realizar cálcu                | lo C                 | alcular Reinic | iar            | _          |               |                   |              |          |                   |  |  |

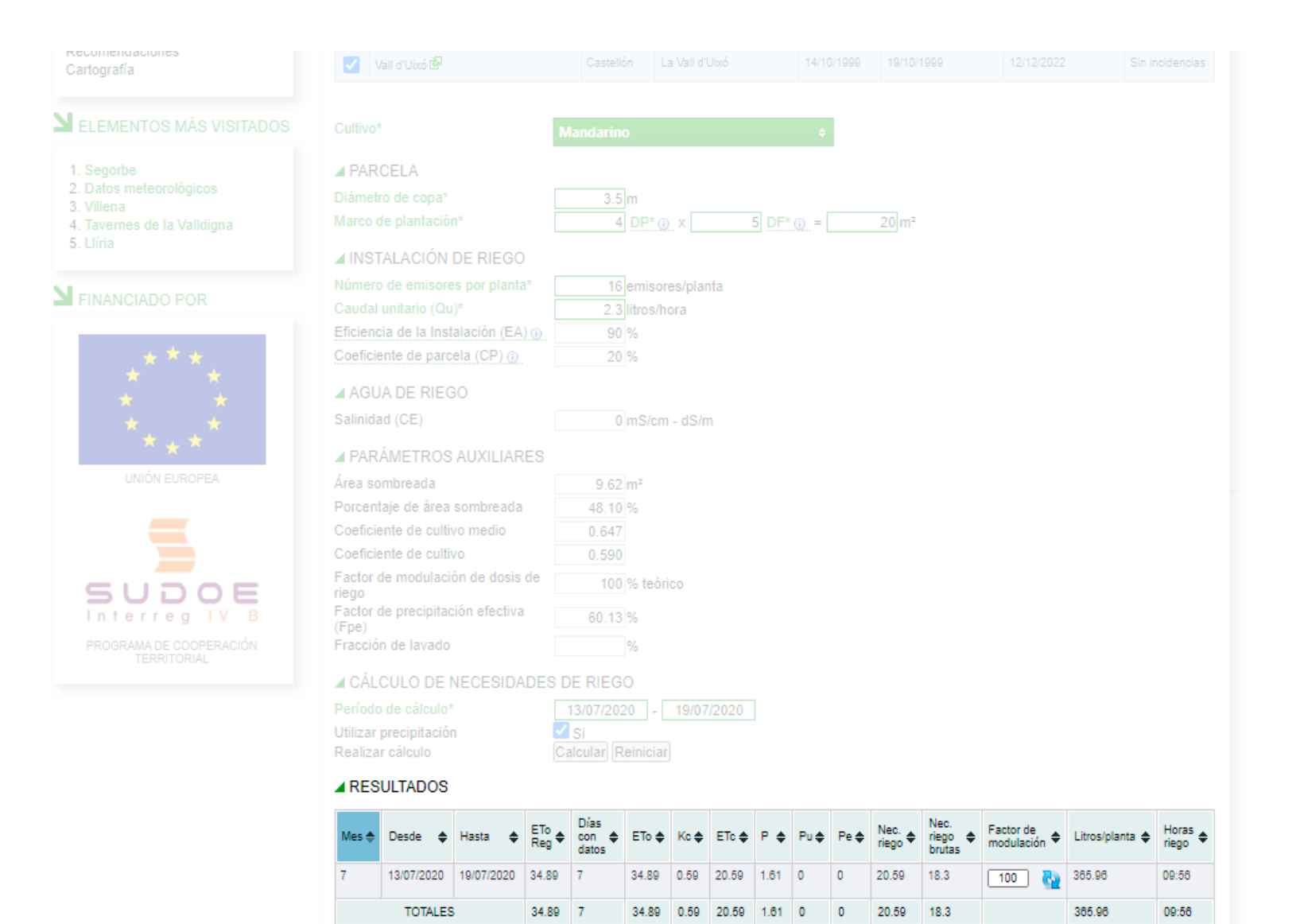

## Paso 4. Visualización y descarga de resultados.

instituto valenciano de investigaciones agrarias

riegosivia

Cuando la página finalice los cálculos, aparecerá en la parte baja de la ventana una tabla resumen con los datos resultantes.

Las **Horas de riego** vienen expresadas en función del periodo de cálculo que se haya definido, normalmente una semana.

Para descargar los datos, se debe clicar sobre el formato deseado (xls, xlsx, txt, csv).

Exportar tabla en formato xis, xisx, txt, csv.